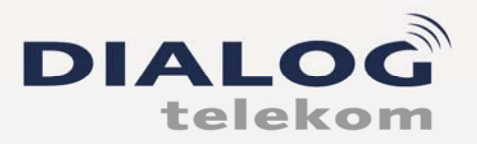

DIALOG telekom GmbH & Co KG | A-4020 Linz | Goethestrasse 93

## PPPoE mit MAC OS X 10.6

# Um eine PPPoE Verbindung mit Mac OS X 10.6 einzurichten, gehen Sie wie folgt fort:

1.)

Wählen Sie in der Menüleiste "Apfel" und "Systemeinstellungen".

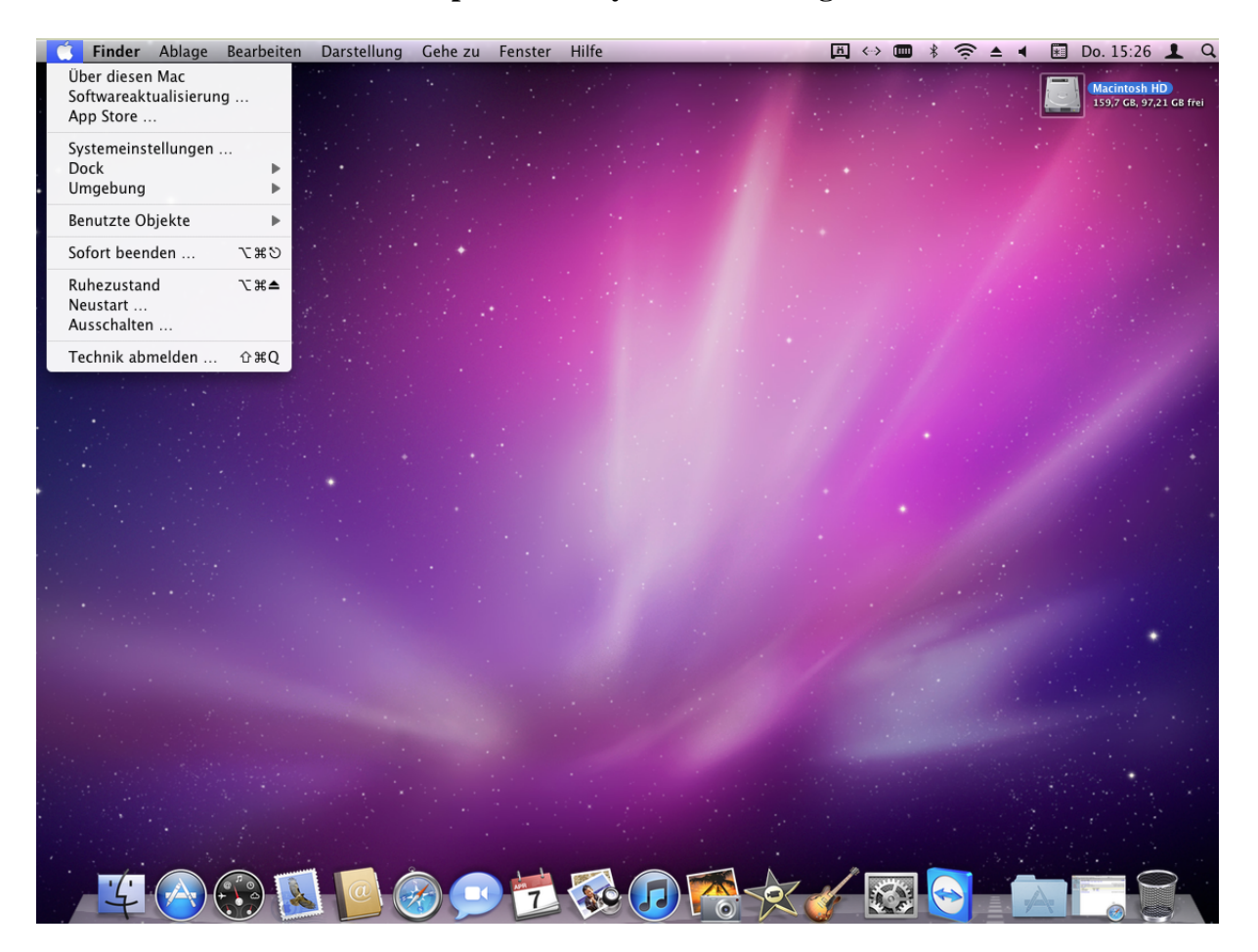

www.dialog-telekom.at

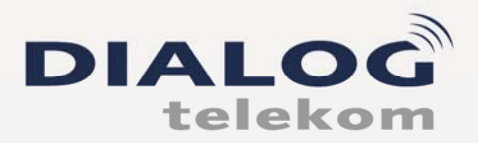

#### 2.)

Weiters klicken Sie auf das Wort "Netzwerk" unter Internet & Drahtlose Kommunikation.

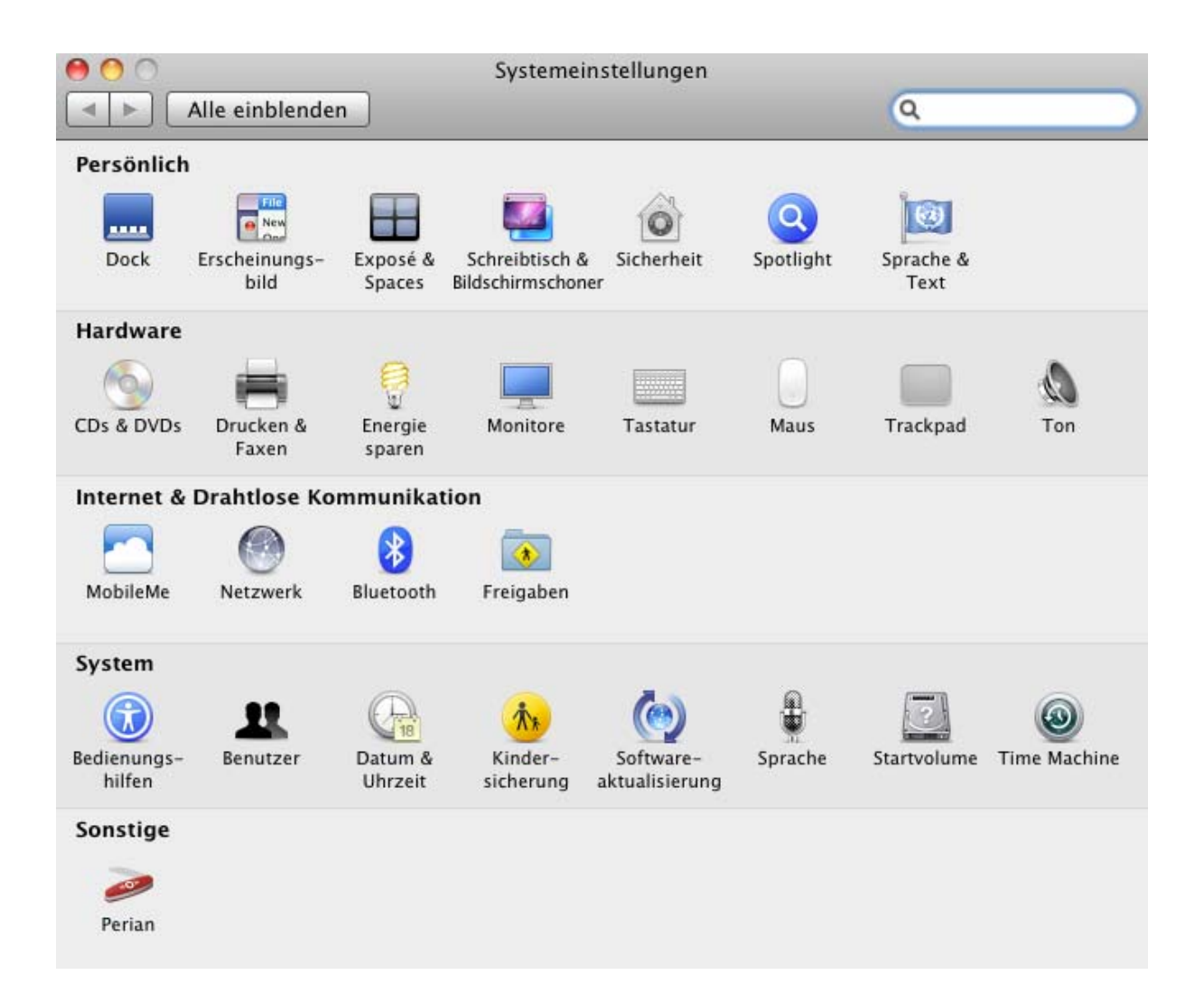

www.dialog-telekom.at

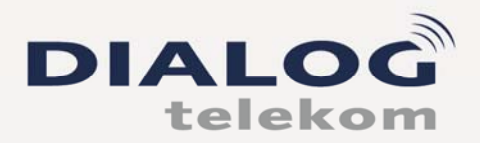

www.dialog-telekom.at

DIALOG telekom GmbH & Co KG | A-4020 Linz | Goethestrasse 93

3.)

Wählen Sie nun **Ethernet** auf der linken Seite und in weiterer Folge <u>IPv4 konfigurieren</u> "**DHCP**" (siehe Mitte des Bildes).

Die Umgebung muss auf "Automatisch" eingestellt werden

| 00                            | Netzwerk                                                                |
|-------------------------------|-------------------------------------------------------------------------|
| Alle einblenden               | ٩ (١                                                                    |
| Umg                           | ebung: Automatisch                                                      |
| Ethernet     Verbunden        | Status: Verbunden                                                       |
| • AirPort<br>Verbunden        | "Ethernet" ist zurzeit aktiviert und hat die IP-<br>Adresse 172.16.0.9. |
| ● FireWire<br>Nicht verbunden | IPv4 konfigurieren: DHCP                                                |
| Oialog ADSL                   | IP-Adresse: 172.                                                        |
|                               | Tellnetzmaske: 255.255.255.0                                            |
|                               | Router: 172.                                                            |
|                               | DNS-Server:                                                             |
|                               | Such-Domains:                                                           |
|                               |                                                                         |
| + - \$-                       | Weitere Optionen ) (?)                                                  |
| Klicken Sie auf das Schle     | oss, um Änderungen zu verhindern.                                       |
|                               | Assistent Zurücksetzen Anwenden                                         |

**IP** – **Adresse** sollte mit 10.\*.\*.\* oder mit 172.\*.\*.\* beginnen

Nach Eingabe der erforderlichen Daten klicken Sie bitte "Anwenden".

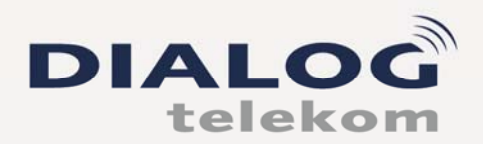

#### 4.)

| 0 | Ethernet<br>Verbunden          | <b>«</b> •> |
|---|--------------------------------|-------------|
| 0 | AirPort<br>Verbunden           | ((10)       |
| • | FireWire<br>Nicht verbunden    | ***         |
| 0 | Dialog ADSL<br>Nicht verbunden |             |
|   |                                |             |
|   |                                |             |
| _ |                                | _           |

Als nächsten Schritt klicken Sie auf das + Symbol um eine neue Verbindung zu erstellen. (Bild links)

Bitte wählen Sie nun folgende Punkte aus (Bild unterhalb)

Anschluss:**PPPoE**Ethernet:**Ethernet**Dienstname:**Dialog xDSL** 

Klicken Sie anschließend auf "Erstellen"

Wählen Sie den Anschluss und geben Sie den Namen für den neuen Dienst ein.

| Anschluss:  | PPPoE 🗧                  |
|-------------|--------------------------|
| Ethernet:   | Ethernet                 |
| Dienstname: | Dialog xDSL              |
|             |                          |
|             | IP-A Abbrechen Erstellen |

#### www.dialog-telekom.at

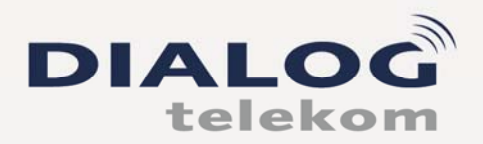

DIALOG telekom GmbH & Co KG | A-4020 Linz | Goethestrasse 93

5.)

Füllen bzw. wählen Sie bitte folgende Daten wie folgt aus:

PPPoE-Dienstname:Dialog xDSLAccountname:siehe DatenblattKennwort:siehe Datenblatt

Aktivieren Sie den Punkt "PPPoE-Status in der/n Menüleiste anzeigen"

Anschließend klicken Sie auf "Anwenden":

| <ul> <li>AirPort<br/>Verbunden</li> <li>Dialog xDSL<br/>Nicht konfiguriert</li> <li>PPPoE-Dienstname: Dialog xDSL</li> <li>Accountname: xdsl.test@home</li> <li>Kennwort:</li> <li>Dialog ADSL<br/>Nicht verbunden</li> <li>Accountname: vdsl.test@home</li> <li>Dialog ADSL<br/>Nicht verbunden</li> <li>Verbinden</li> </ul>                                                                                                    |   | Nicht konfiguriert                            | Status:              | (000)        | Verbunden                         |
|----------------------------------------------------------------------------------------------------|---|-----------------------------------------------|----------------------|--------------|-----------------------------------|
| <ul> <li>Dialog xDSL<br/>Nicht konfiguriert</li> <li>FireWire<br/>Nicht verbunden</li> <li>Dialog ADSL<br/>Nicht verbunden</li> <li>Dialog ADSL<br/>Nicht verbunden</li> <li>Micht verbunden</li> <li>Micht verbund</li></ul>                                                                                                    |   |                                               |                      |              | AirPort<br>Verbunden              |
| FireWire       Image: Second second sec               |   | Dialog xDSL                                   | PPPoE-Dienstname:    | <b>\$</b> 00 | Dialog xDSL<br>Nicht konfiguriert |
| Dialog ADSL     Image: Constraint of the second second secon |   | xdsl.test@home                                | Accountname:         | **           | FireWire                          |
| Dialog ADSL<br>Nicht verbunden Dieses Kennwort merken<br>Verbinden                                                                                                    |   |                                               | Kennwort:            | -            | Nicht verbunden                   |
|                                                                                                    |   | Dieses Kennwort merken<br>Verbinden           |                      |              | Dialog ADSL<br>Nicht verbunden    |
| ✓ PPPoE-Status in der/nMenüleiste anzeigen + - ☆-                                                                                                    | ? | ler/nMenüleiste anzeigen<br>Weitere Optionen) | ☑ PPPoE-Status in de |              | - \$-                             |

www.dialog-telekom.at

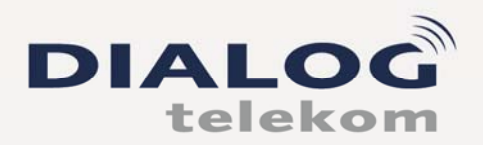

DIALOG telekom GmbH & Co KG | A-4020 Linz | Goethestrasse 93

7.)

### Ihre Internetverbindung ist nun erfolgreich konfiguriert!

Sie finden nun ein neues Symbol in der Menüleiste:

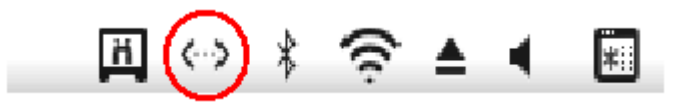

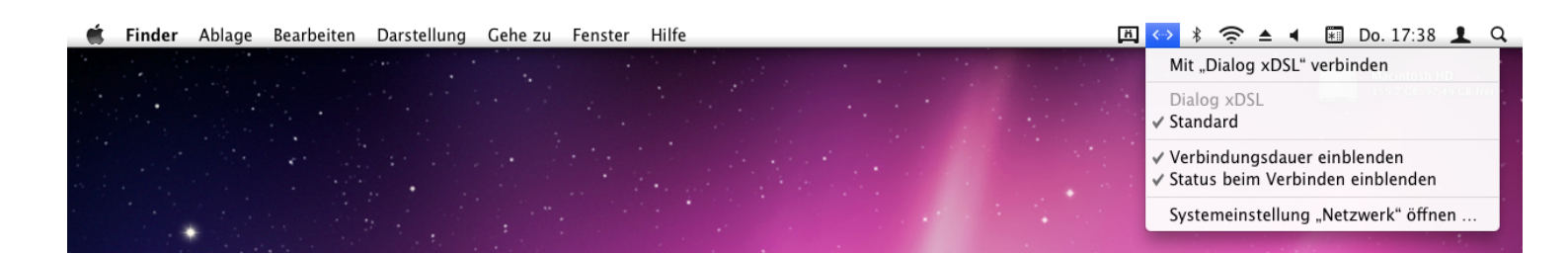

Wählen Sie einfach "*Mit "Dialog xDSL" verbinden*" und schon wird eine Verbindung aufgebaut.

Bei Fragen oder Problemen erreichen Sie uns unter der kostenlosen Hotline 0800 0699 799

Ihr Dialog Telekom Team

www.dialog-telekom.at